# **SAM4**S ER-260

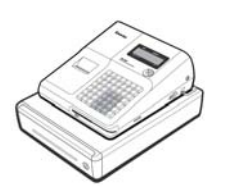

# Initial Setup

The following describes how to start up the register.

#### **Unpack the Cash Register**

- Remove the cash register from the packaging and locate:-1 roll of 57mm thermal paper
  - 1 rewind spindle for use with the journal roll option
  - 1 set of operator keys

#### Loading Paper

The register has a 57mm thermal roll, which can be either a receipt or a journal.

- Remove the left hand till roll cover by pushing forwards from the rear and lifting.
- · Press the yellow left hand release button.
- Lift the arm upwards for paper access.
- With the paper feeding from the underneath drop the roll into the paper well.
- Ensure the paper excess (approx 6cm) is over the front of the printer.
- Move the raised arm downwards closing firmly over the paper.
- If the register is On, press **CLEAR** to remove the E8 No Paper message
- If the roll is to be used as an audit wind excess paper onto the spool.
- Turn the register on at the right hand side.

### **Toggle between Receipt & Journal mode**

- Insert the P key and turn to X Mode.
- To turn ON or OFF enter 9 9 9 9.
- Press the PO key.
- Turn the key to the **REG** position for normal use.

### Enabling the Take-up Spool

- Insert the **P** key and turn to the **PGM** position.
- Enter 2 2 and press RA/CALC
- Enter 1 to turn ON or 0 to turn OFF.
- Press the **PO** key.
- Press CASH and return the key to REG.

# Quick Setup Guide

# Making a Sale

By entering the price of the goods and pressing the appropriate department button, you are preparing and organising sales data for the end of day report.

|         | PAPER<br>FEED | RECPT<br>ON/OFF | TAX | CURR<br>CONV | RA     | PO     | CLERK        |
|---------|---------------|-----------------|-----|--------------|--------|--------|--------------|
|         |               | -%              | +%  | VOID         | CANCEL | RETURN | #/NS         |
| 5       | 5             | 10              | 15  | CLEAR        | X/TIME | PLU    | CHRG         |
| EYS 1-1 | 4             | 9               | 14  | 7            | 8      | 9      | CHEQ         |
| MENT K  | 3             | ₿               | 13  | 4            | 5      | 6      | SUB<br>TOTAL |
| DEPART  | 2             | 7               | 12  |              | 2      | 3      | CASH         |
|         |               | 6               | 11  | 0            | 00     |        |              |

- Insert the REG key and turn to the **REG** position.
- Enter the price of the goods i.e. £1 equals **1 0 0**
- Press one of the department buttons. labelled 1-15.

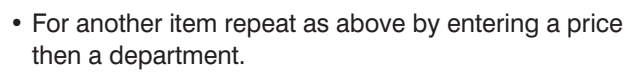

OFF VOID

MODELOCK

REG

PGM

- Press the **SUBTOTAL** key to show the amount due.
- If you would like to calculate change. Enter the value of money given by the customer. i.e. £5.00 is entered as **5 0 0**.
- (It is optional to enter the money given).
- Press the **CASH** key, or for non cash sales press CHEQ or CHRG .
- If a cash value was entered, the amount of change due will be displayed on the screen.

# Reporting

The register has two reporting modes, **X** to **Print** reports and Z to Print and Reset.

The following explains how to print a report.

 Insert the P key and turn to either X to Print reports

or

3

- Z to Print and Reset.
- Press the report button from the table below.
- Once the report has finished return to the REG position.

| CASH   | End of Day Report          |
|--------|----------------------------|
| CHRG   | Periodic End of Day Report |
| PLU    | PLU Report (Price Look Up) |
| X/TIME | Hourly Report              |
| CLERK  | Clerk Report               |

|                                          | Example - End of Day Report |                 |  |  |
|------------------------------------------|-----------------------------|-----------------|--|--|
|                                          | THANK-YOU<br>CALL AGAIN     |                 |  |  |
|                                          | < DAILY REPORT              | >               |  |  |
|                                          | x                           | 1               |  |  |
|                                          | DEPT.1<br>T1                | 18.00<br>£33.03 |  |  |
|                                          | DEPT.2                      | 1.00<br>£0.07   |  |  |
| An example report                        | DEPT.3                      | 4.00<br>£50.99  |  |  |
| can be found in the<br>Operation Manual. | DEPT.4                      | 2.00<br>£3.50   |  |  |

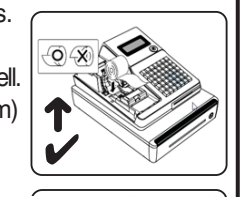

Yellow Button

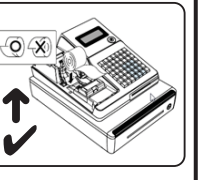

# **Programming Receipt Message**

#### Programming the Company Logo

The cash register can print a receipt header message of upto 6 lines, each with 32 letters per line.

- Insert the P key and turn to the PGM position.
- Press the X/TIME key.
- Type in the text using the letters printed on the kevs.

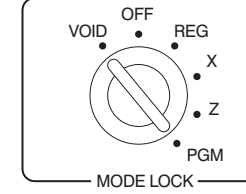

#### BACK M F S W SPC Ε R Κ CLEAR PLU DBL X/TIME D Q 8 9 CHEQ С Ρ 5 6 4 Η В 0 2 3 CASH Ν А G 0

# • Press the X/TIME key.

• Enter **1** followed by the line number to program.

For example, enter 11 for line 1, enter 12 for line 2, 13 for line 3 etc.

- Press the **CHEQ** key to accept the text.
- Press the **CASH** key to finalise.
- Repeat the process for more than one entry.
- Turn the key to the **REG** position for normal use.

#### 5 **Presetting Departments**

# **Programming a Department Name**

The cash register has fifteen department keys which can be programmed with a name for analysing your sales. i.e. Food and Non Food buttons.

- Insert the P key and turn to the PGM position.
- Press the X/TIME key.
- Type in the text up to 18 letters using the printed keys.
- Press the X/TIME key.
- · Press the required department key
- Press the **CASH** key to finalise.
- · Repeat the process for more than one entry.
- Turn the key to the **REG** position for normal use.

## **Programming a Department Price**

The fifteen department keys can be programmed with a preset price (if required).

- Insert the P key and turn to the PGM position.
- Enter | 1 | 0 | 0 | SUBTOTAL
- Enter 0 1 0 0.
- Press X/TIME
- · Press the required department key.
- Press the CASH key.
- · Enter the item price.
- For example, for £1.25 enter 1 2 5 and press the department key.
- · Press the required department key.
- Press the **CASH** key again to finalise.
- Repeat the process for more than one entry.
- Turn the key to the **REG** position for normal use.

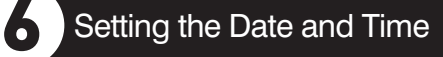

#### Date

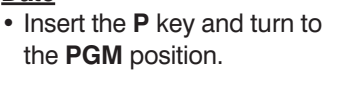

- Enter the date in the format DDMMYY.
- For example, enter 2 8 0 9 0 7 (for 28th September 2007)
- Press the X/TIME key.
- Press the CASH key to finalise.
- Turn the key to the **REG** position for normal use.

## Time

- Insert the **P** key and turn to the PGM position.
- Enter the time in the format HHMM
- For example, enter 1 5 3 0 (for 3.30pm)

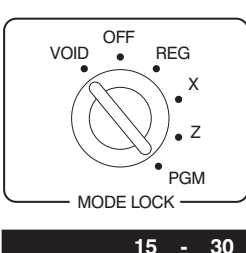

OFF

MODE LOCK

28 - 09 - 07

REG

X

7

PGM

VOID

- Press the X/TIME key.
- Press the **CASH** key to finalise.
- Turn the key to the **REG** position for normal use.

# **General Errors**

- **E8**
- Check the paper is loaded in the printer and the printer arm is closed. Press **CLEAR**

#### **In Constant Error**

- Insert the P key
- Turn the key to each position and press **CLEAR** key and/or press the CASH key.

Ζ PGM MODE LOCK M T V X Z BACK S U W Y

REG .

OFF

VOID

E K R CLEAR XTIME PLU C I P 4 5 6 B H O 1 2 3

· ·

A G N O

D J Q 7 8 9 CHED

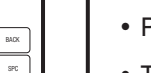